|                                                    |                                                      |             | Sistema                                                                                                    |                                            | เาสเสตไ                                                                                        | UII P      | ublica                                                                                                    |                            |                         |         |
|----------------------------------------------------|------------------------------------------------------|-------------|----------------------------------------------------------------------------------------------------|--------------------------------------------|------------------------------------------------------------------------------------------------|------------|----------------------------------------------------------------------------------------------------|----------------------------|-------------------------|---------|
| Miércoles                                          | 5 de Mayo d                                          | el 2021 12: | 12 RU                                                                                                    | <b>C:</b> 1760002280001   <b>Entidad</b> : | PROCURADUR                                                                                     | RIA GENER  | AL DEL ESTADO                                                                                                    | <b>Jsuario:</b> alporte    | ero   [ <u>Cerrar S</u> | esión ] |
| Inicio                                             | Datos Ge                                             | nerales     | Consultar Entidad Contratante                                                                                                    |                                            |                                                                                                |            |                                                                                                    |                            |                         |         |
| >Consult                                           | a de Mis                                             | Proces      | os                                                                                                    |                                            |                                                                                                |            |                                                                                                    |                            |                         |         |
| Para Buscar                                        | Procesos:                                            | Presione el | botón Buscar. Par                                                                                                    | a ver Procesos en estado borra             | dor debe selec                                                                                 | cionar dic | ho estado y luego b                                                                                                    | uscar.                     |                         |         |
| Palabras claves                                    |                                                      |             |                                                                                                    |                                            |                                                                                                |            | Para encontrar procesos según palabras claves ingresadas, ej: "computador", "camarón".                                                                                                    |                            |                         |         |
| Tipo de Contratación                               |                                                      | Menor Cuar  | Cuantía                                                                                                    |                                            |                                                                                                |            | Que tipo de contratación es el proceso: Licitación, Subasta<br>Inversa o Publicación u otro.                                                                                                    |                            |                         |         |
| Tipo de compra                                     |                                                      | TODOS       |                                                                                                    |                                            | Qué tipo de compra se realizó en el proceso: Bienes, Obra<br>o Servicios incluidos Consultoría |            |                                                                                                    |                            |                         |         |
| Estado del Proceso                                 |                                                      | TODOS       |                                                                                                    |                                            | Seleccione el Estado en que se encuentren los procesos<br>interesados.                         |            |                                                                                                    |                            |                         |         |
| Código del Proceso                                 |                                                      |             |                                                                                                    |                                            |                                                                                                |            | Ingrese el código                                                                                                    | del proceso a bu           | scar, ej: INCOP         | -SI-001 |
| Por Fechas<br>Publicación                          | de<br>(*)                                            | Desde: 202  | 020-07-01 <b>Hasta:</b> 2020-12-31                                                                                                    |                                            |                                                                                                |            | Proceso.<br>(Periodo válido 6 meses antes y 15 días después de la<br>fecha de publicación)                                                                                                    |                            |                         |         |
| Para una búsqueda<br>más avanzada Buscar en google |                                                      |             |                                                                                                    |                                            |                                                                                                |            | Esta opción permite buscar información e inclusive<br>documentos que se encuentren en el Portal. Para acceder<br>puede ingresar en el campo "Palabras claves" lo que<br>necesita buscar y clic en el enlace. |                            |                         |         |
| Gódigo                                             | Entidad                                              |             | Ohieto del Proce                                                                                                    | Buscar                                     | Limpiar<br>Estado del                                                                          | Tipo de    | Provincia/Cantón                                                                                                    | Presupuesto<br>Referencial | Fecha de                | Oncio   |
| ea.ge                                              | Contratar                                            | te          |                                                                                                    | -                                          | Proceso                                                                                        | Compra     |                                                                                                    | Total(sin iva)             | Publicación             | epeie.  |
| <u>MCBS-PGE-</u><br>JA-001-2020                    | S-PGE- PROCURADURIA<br>01-2020 GENERAL DEL<br>ESTADO |             | CONTRATACIÓN DE LOS SERVICIOS DE UN<br>TALLER AUTOMOTRIZ MULTIMARCA PARA<br>REALIZAR EL MANTENIMIENTO PREVENTIVO Y<br>CORRECTIVO DEL PARQUE AUTOMOTOR DE LA<br>PROCURADURÍA GENERAL DEL ESTADO |                                            | Ejecución<br>de<br>Contrato                                                                    | Servicio   | PICHINCHA /<br>QUITO                                                                                                    | \$42,458.04                | 2020-07-02<br>17:00:00  |         |
| Procesos del 3                                     | 1 al 1 de 1                                          |             |                                                                                                    |                                            |                                                                                                |            |                                                                                                    |                            |                         |         |
|                                                    |                                                      |             |                                                                                                    |                                            |                                                                                                |            |                                                                                                    |                            |                         |         |

Ś